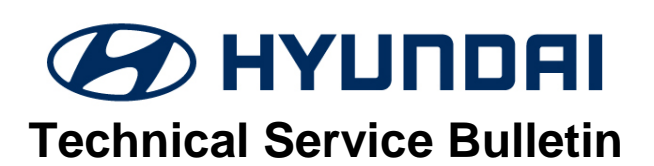

| GROUP                     | NUMBER                                                              |
|---------------------------|---------------------------------------------------------------------|
| AUTOMATIC<br>TRANSMISSION | 19-AT-002H                                                          |
| DATE                      | MODEL                                                               |
| FEBRUARY, 2019            | ELANTRA SPORT (AD) 1.6T,<br>TUCSON (TL) 1.6T,<br>VELOSTER (FS) 1.6T |

# SUBJECT: DUAL CLUTCH TRANSMISSION CLUTCH REPLACEMENT AND TCU SOFTWARE UPDATE

**Description:** Certain vehicles (listed below) equipped with 7-speed Dual Clutch Transmission (DCT) may exhibit an abnormal vibration at low speeds. This bulletin outlines the procedures for diagnosing and replacing the Double Clutch, including a Transmission Control Unit (TCU) software update.

| Applicable Vehicles: | 2017~2018 Elantra Sport (AD) 1.6L Turbo<br>2016~2017 Tucson (TL) 1.6L Turbo<br>2016~2017 Veloster (FS) 1.6L Turbo |
|----------------------|----------------------------------------------------------------------------------------------------|
|----------------------|----------------------------------------------------------------------------------------------------|

#### **Parts Information:**

| MODEL                                                                  | DTC<br>PART   | PNC    | PART NUMBER |
|------------------------------------------------------------------------|---------------|--------|-------------|
| 2017~2018 Elantra Sport (AD) 1.6L<br>Turbo                             | Double Clutch | 41200C | 41200-2D220 |
| 2016~2017 Tucson (TL) 1.6L Turbo<br>2016~2017 Veloster (FS) 1.6L Turbo | Snap Ring     | 44167G | 41068-2D000 |

#### Warranty Information:

| MODEL                                                                               | OP<br>CODE | OPERATION                                       | OP<br>TIME | CAUSAL<br>PART       | NATURE<br>CODE | CAUSE<br>CODE |
|-------------------------------------------------------------------------------------|------------|-------------------------------------------------|------------|----------------------|----------------|---------------|
| Elantra Sport (AD) 1.6L Turbo<br>Tucson (TL) 1.6L Turbo<br>Veloster (FS) 1.6L Turbo | 41200F02   | Clutch Judder<br>Inspection Only                | 0.2 M/H    | See Parts<br>Catalog | V81            | ZZ3           |
| Tucson (TL) 1.6L Turbo                                                              | 41200F03   | Clutch Judder                                   | 3.6 M/H    | See Parts<br>Catalog | V81            | ZZ3           |
| Elantra Sport (AD) 1.6L Turbo                                                       | 41200F04   | Inspection,<br>Replacement of<br>Double Clutch, | 3.8 M/H    | See Parts<br>Catalog | V81            | ZZ3           |
| Veloster (FS) 1.6L Turbo                                                            | 41200F06   | and ICO Opgrade                                 | 4.3 M/H    | See Parts<br>Catalog | V81            | ZZ3           |

### **Special Service Tool**

| SPECIAL SERVICE<br>TOOL                         | PART<br>NUMBER | DISCRIPTION                                             | РНОТО    |
|-------------------------------------------------|----------------|---------------------------------------------------------|----------|
| Double Clutch Remover                           | 09430-C1180    | Used to remove the double clutch from the transmission  |          |
| Double Clutch Installer                         | 09430-2A240    | Used to install the double clutch into the transmission |          |
| Actuator Fixing Jig &<br>Motor Shaft Reset Tool | 09430-C1302    | Used to measure and reset the double clutch actuator    | LA IL    |
| Clutch Abrasion<br>Compensation                 | 09430-C1300    | Clutch actuator adjustment tool                         | Land Pin |

## GDS Information: System Selection: TCU

| Event # | Model | Description                                                    |
|---------|-------|----------------------------------------------------------------|
| 464     | AD    | 1.6T 7DCT CONTROL LOGIC IMPROVEMENT(F850 clutch material only) |
| 466     | FS    | 1.6T 7DCT CONTROL LOGIC IMPROVEMENT(F850 clutch material only) |
| 468     | TL    | 1.6T 7DCT CONTROL LOGIC IMPROVEMENT(F850 clutch material only) |

## ECM Manual Mode Password Information Table:

| Menu                                | Vehicle Type | Password |
|-------------------------------------|--------------|----------|
| AD 1.6T-GDI (7-DCT) TCU 95441-2DCE0 | ALL 1.6T     | 4120     |
| FS 1.6T-GDI (7-DCT) TCU 95441-2D400 | ALL 1.6T     | 2400     |
| TL 1.6T-GDI (7-DCT) 95441-2D720     | ALL 1.6T     | 2720     |

# SUBJECT: DOUBLE CLUTCH REPLACEMENT AND TCU SOFTWARE UPDATE

## **ROM ID Information Table:**

| MODEL              | OVOTEM | PART NUMBER |             | ROM ID                                                                                                    |             |  |
|--------------------|--------|-------------|-------------|----------------------------------------------------------------------------------------------------|-------------|--|
| MODEL STOTEM       |        | OLD         | _D NEW OLD  |                                                                                                    | NEW         |  |
| Elantra Sport (AD) | ТСМ    | 95440-2DCE0 | 95440-2DCE1 | DADOT16NS0<br>DADOT16NS1<br>DADOT16NS2                                                                                                    | DADOT16NS4  |  |
| Veloster<br>(FS)   | тсм    | 95440-2D400 | 95440-2D401 | DFSOT16NS0<br>DFSOT16NS1<br>DFSOT16NS2<br>DFSOT16NS3<br>DFSOT16NS4<br>DFSOT16NS5<br>DFSOT16NS6<br>DFSOT16NS7<br>DFSOT16NS8<br>DFSOT16NS8<br>DFSOT16NS8<br>DFSOT16NS8 | DFS0T16NSC  |  |
| Tucson<br>(TL)     | тсм    | 95440-2D720 | 95440-2D721 | DTLOT16NS0<br>DTLOT16NS1<br>DTLOT16NS2<br>DTLOT16NS3<br>DTLOT16NS4<br>DTLOT16NS5<br>DTLOT16NS6<br>DTLOT16NS7<br>DTLOT16NS8                                           | DTLOT16NNSD |  |

## Updated F850 clutch material identification:

| MODEL                                                                                                    | PREVIOUS CLUTCH PART<br>NUMBER (F833DS) | NEW CLUTCH PART NUMBER<br>(F850) |
|----------------------------------------------------------------------------------------------------|-----------------------------------------|----------------------------------|
| 2017~2018 Elantra Sport (AD) 1.6L<br>Turbo<br>2016-2017 Tucson (TL) 1.6L Turbo<br>2016-2017 Veloster (FS) 1.6L Turbo | 41200-2D101                             | 41200-2D220                      |

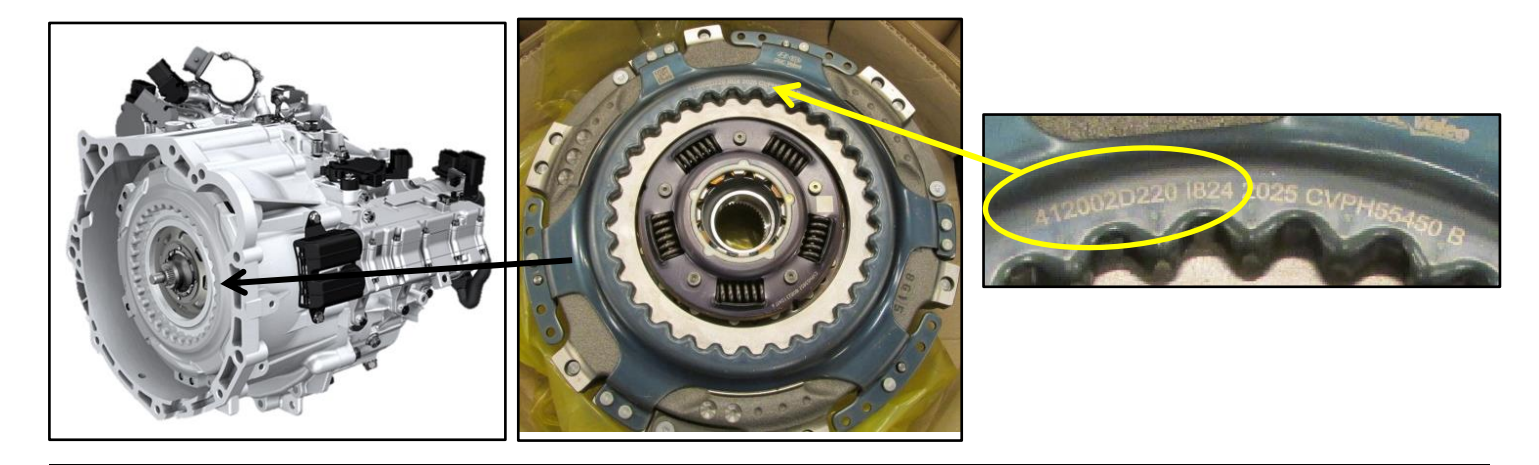

#### **Judder Inspection Procedure:**

- 1. Park the vehicle on a level surface.
- 2. Start the engine and allow it to reach operating temperature.
- 3. Once the engine RPM has stabilized, move the gear selector to the 'D' position.
- 4. Slowly release the brake pedal and allow the vehicle to "creep" (drive) forward without pressing the gas or brake pedal for 30-40ft.
- 5. Bring the vehicle to a complete stop. Release the brake and slowly apply the throttle until the vehicle has reach 3<sup>rd</sup> or 4<sup>th</sup> gear.
- 6. If any abnormal vibration (clutch judder/chatter) is felt, follow the procedure below to replace the Double Clutch.

If no abnormal vibration is felt, the Double Clutch does not need to be replaced. The TSB procedure is complete; use the **Clutch Judder Inspection Only** OP-code (41200F02).

## **Clutch Replacement Procedure:**

1. Remove the Dual-Clutch Transmission following the shop manual procedure.

2. Remove retaining ring (A) (41126-2D100) and the splined hub (B).

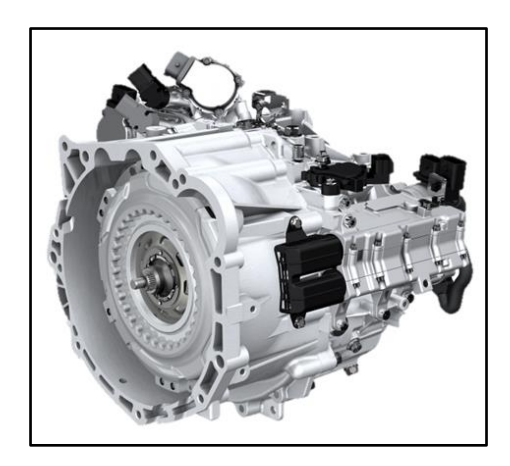

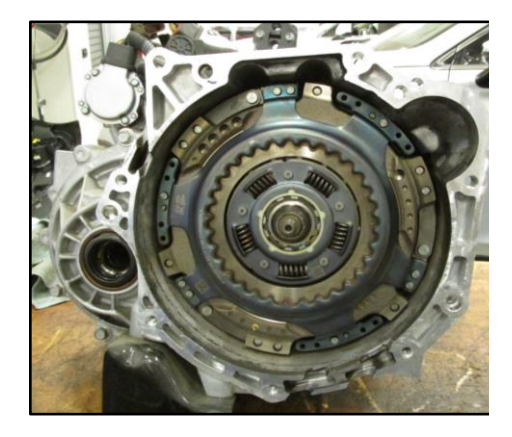

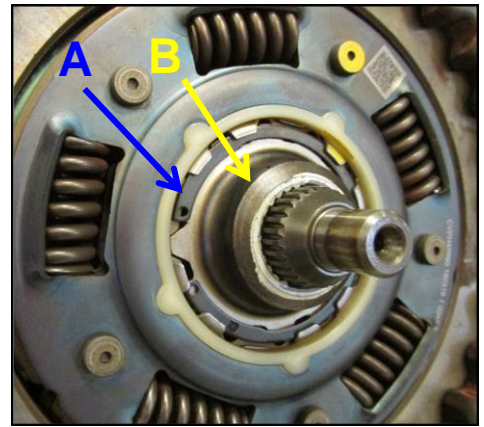

3. Remove snap ring (C) (41068-2D000).

# 

The snap ring can become deformed in the removal process. Do not reuse the existing snap rings when reinstalling the Double Clutch into the transmission.

# NOTICE

This operation requires special service tools. Please see the tools listed above.

4. Using the special service tool (SST 09430-C1180), remove the double clutch from the transmission assembly.

5. Remove the 2 bolts (D) securing the fork cover. Remove the 6 bolts (E) retaining the clutch actuator assembly to the transmission.

6. Remove the clutch actuator and place it on the actuator fixing jig (SST 09430-C1302).

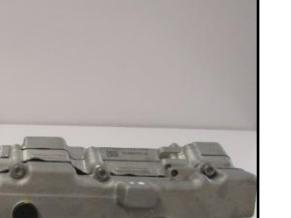

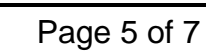

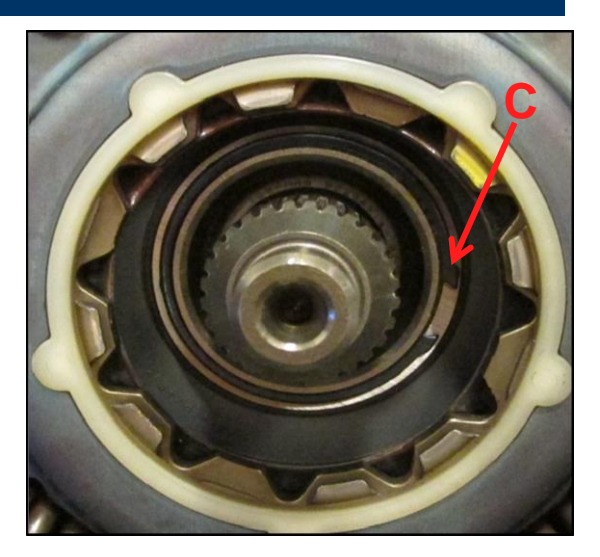

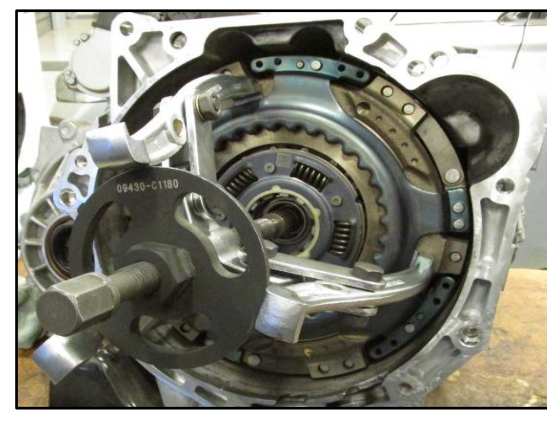

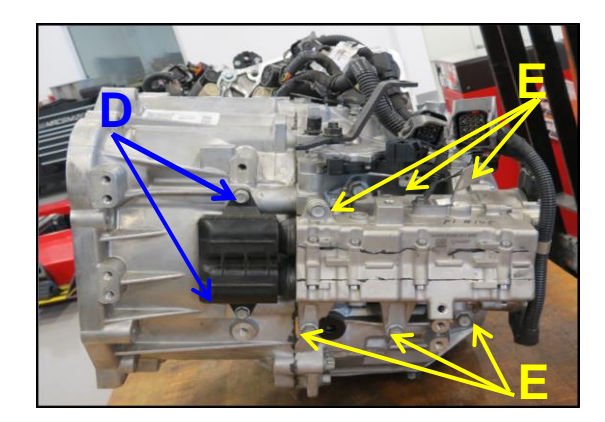

7. Follow the service shop manual procedure to initialize the rod length for both odd and even clutch actuator rods.

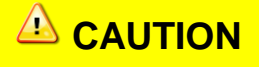

When installing a new Double-Clutch, the clutch actuator rod length has to be reset back to the factory zero. If the rod length is not adjusted correctly, the GDS DCT relearn procedure will not complete.

Reinstall the clutch actuator in the order that it was removed.
Torque: Fork Cover - 2.9-4.3 lb-ft (3.9-5.9 N it)

Torque: Fork Cover - 2.9-4.3 lb-ft (3.9-5.9 N.m) Torque: Clutch Actuator - 14.5-19.5 lb-ft (19.6-26.5 N.m)

- 9. Install the new Double-Clutch using the special service tool (SST 09430-2A240) to fully seat the Double-Clutch.
- 10. Turn bolt (F) clockwise. When the force needed to turn the bolt increases, the Double-Clutch is fully seated.
- 11. Verify the Double-Clutch is fully seated on the input shafts. The snap ring groove (C) will be fully exposed.

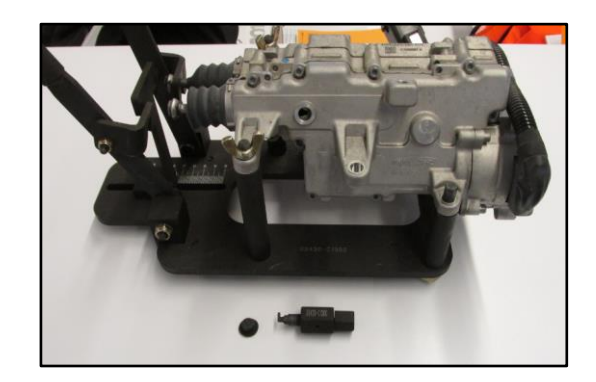

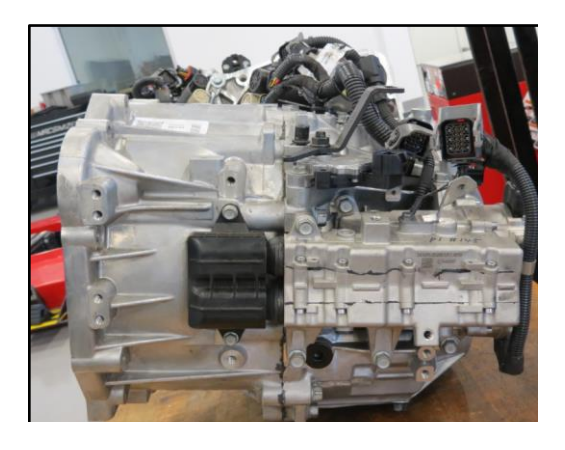

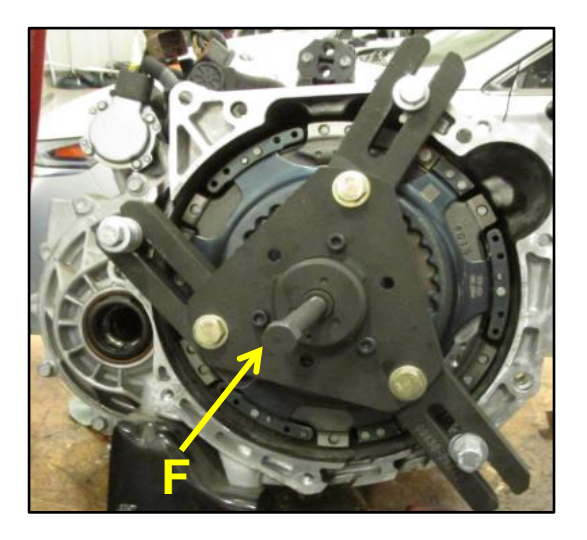

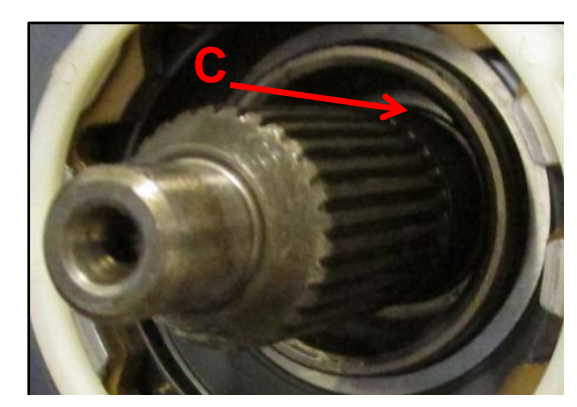

#### SUBJECT: DOUBLE CLUTCH REPLACEMENT AND TCU SOFTWARE UPDATE

12. Install new snap ring (C), splined hub (B) and retaining ring (A).

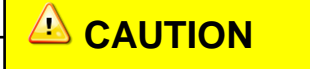

When installing the new snap ring, make sure it is fully seated and can be easily rotated left and right.

13. Reinstall the Dual Clutch Transmission into the vehicle by following the service shop manual procedure.

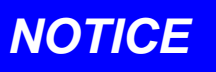

- When replacing the Double Clutch, refer to the table on page 3 of this TSB to identify if the originally clutch material was the older F833DS or newer F850 clutch material.
- Only if the Dual Clutch Transmission was originally equipped with the old F833DS clutch and the replacement Double Clutch is the new F850 material should the software update be performed.

# NOTICE

- The TCU software can only be performed in manual mode.
- 14. Follow TSB: 15-GI-001 (GDS Mobile) and 15-GI-002 (PC GDS) for GDS update procedure.
- 15. Check for Diagnostic Trouble Codes in the ALL menus and erase any DTC.
- 16. Erase the DTC in the BlueLink system according to TSB 12-BE-005-2.
- 17. Use the GDS to perform the DCT learning function.
- 18. Confirm normal vehicle operation.